## **View a Statement**

You can use this quick reference guide as a fast reminder of the basic steps for viewing a statement in Access<sup>®</sup> Online.

- **Message Center**—Provides important messages from Access Online, your organization, and the bank.
- Account Information—Summarizes your account, including billing cycle close date, payment due date, balance, credit limit, and recent transactions.
- Quick Links—Take you directly to common tasks.

*Tip!* The content that displays on this screen depends on your program's setup, your role, and the type of card you use.

| Access <sup>®</sup> Online                                                                                                    |                                                                                                    |                                  |                                |                                           |                                                                                    | <b>[→</b><br>Log Out                                   |  |
|----------------------------------------------------------------------------------------------------|----------------------------------------------------------------------------------------------------|----------------------------------|--------------------------------|-------------------------------------------|------------------------------------------------------------------------------------|--------------------------------------------------------|--|
| Request Status Queue<br>Active Work Queue<br>System Administration<br>Account Administration<br>Order Management<br>Enhanced Supplier<br>Management<br>Account Information<br>Reporting<br>Dashboard<br>Data Exchange<br>My Personal Information | Welcome<br>Your last login was                                                                                                    | to Ac                            | cess Online blim               | Language Selection:<br>American English ✓ |                                                                                    |                                                        |  |
|                                                                                                    | Message Cen<br>Message(s) fror                                                                                                    | ter<br>n Access                  | Online                         |                                           |                                                                                    |                                                        |  |
|                                                                                                    | Purchasing                                                                                                    |                                  |                                | Switch Account                            | Quick Links                                                                        | Page Settings                                          |  |
| Home                                                                                                    | Account Name Declarity in the second second se |                                  | 0142-5472-1871-1358            |                                           | Account Alerts<br>Manage Contact Information                                       |                                                        |  |
| - Tollie                                                                                                    |                                                                                                    |                                  | 213079000076<br>**9930<br>Open |                                           | Manage Email Notifications<br>Run Transaction Detail Report<br>View All Statements |                                                        |  |
| Contact Us                                                                                                    |                                                                                                    |                                  |                                |                                           |                                                                                    |                                                        |  |
| Training                                                                                                    |                                                                                                    |                                  |                                |                                           |                                                                                    |                                                        |  |
|                                                                                                    | Statement Balance:<br>Billing Cycle Close Date:                                                                                                    |                                  | \$0.00<br>07/19/2018           | 0.00 View Current Statement<br>7/19/2018  |                                                                                    | View Last Cycle Transactions<br>View Open Transactions |  |
|                                                                                                    | Current Balance:<br>Credit Limit:<br>Available Credit:                                                                                                    |                                  | \$0.00<br>\$1.00<br>\$1.00     |                                           |                                                                                    |                                                        |  |
|                                                                                                    | Last 10 Trans                                                                                                    | actions F                        | osted                          | You may be able to get a                  |                                                                                    |                                                        |  |
|                                                                                                    | Posting Date Merchar                                                                                                    |                                  | nt                             | Amount                                    | quici                                                                              | view of your current                                   |  |
|                                                                                                    | 09/21                                                                                                    | OFFICE                           | MAX BLAT                       | \$20.00                                   | state                                                                              | statement or pay your                                  |  |
|                                                                                                    | 09/21                                                                                                    | ASIA MI                          | X BLAT                         | \$100.00                                  | balance.                                                                           |                                                        |  |
|                                                                                                    | 09/21                                                                                                    | CHILDR                           | ENS PLACE BLAT                 | \$86.24                                   |                                                                                    |                                                        |  |
|                                                                                                    | 09/21                                                                                                    | OFFICE                           | MAX BLAT                       | \$27.36                                   |                                                                                    |                                                        |  |
|                                                                                                    | 09/21                                                                                                    | OFFICE MAX BLAT<br>ASIA MIX BLAT |                                | \$20.00 CR                                |                                                                                    |                                                        |  |
|                                                                                                    | 09/21                                                                                                    |                                  |                                | \$100.00 CR                               |                                                                                    |                                                        |  |
|                                                                                                    | 09/21                                                                                                    | CHILDR                           | ENS PLACE BLAT                 | \$86.24 CR                                |                                                                                    |                                                        |  |
|                                                                                                    | 09/21                                                                                                    | OFFICE                           | MAX BLAT                       | \$27.36 CR                                |                                                                                    |                                                        |  |
|                                                                                                    | 06/20                                                                                                    | ANDER                            | SON PHOTOGRAPHY BLAT           | \$421.00                                  |                                                                                    |                                                        |  |
|                                                                                                    | 06/20                                                                                                    | GAP BL                           | AT                             | \$55.54                                   |                                                                                    |                                                        |  |
|                                                                                                    |                                                                                                    |                                  |                                |                                           |                                                                                    |                                                        |  |

Information

## Access Online Cardholder Statement View

## **Home Page Settings**

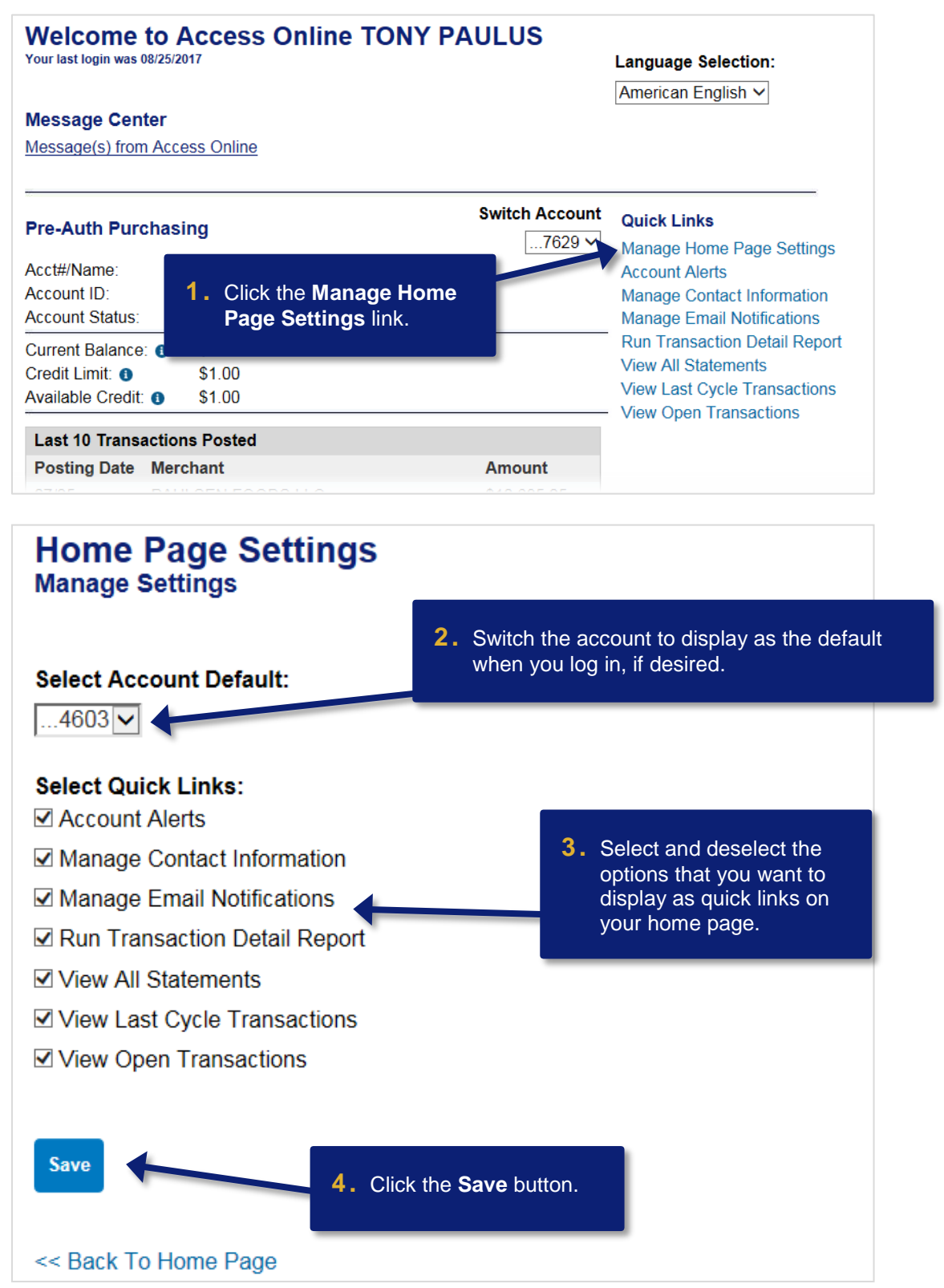

All Users Proprietary and Confidential

## **Quick Links**

| Welcome to Access Online TONY PAULUS |                      |                     |                               |  |  |  |  |  |
|--------------------------------------|----------------------|---------------------|-------------------------------|--|--|--|--|--|
| Your last login was 08/25            | /2017                | Language Selection: |                               |  |  |  |  |  |
|                                      |                      |                     | American English V            |  |  |  |  |  |
| Message Center                       |                      |                     |                               |  |  |  |  |  |
| Message(s) from Ac                   | cess Online          |                     |                               |  |  |  |  |  |
|                                      |                      |                     |                               |  |  |  |  |  |
| <u>.</u>                             |                      |                     |                               |  |  |  |  |  |
| Bro Auth Burchasing Switch Accou     |                      |                     | Quick Links                   |  |  |  |  |  |
| Fie-Auti Fuicila                     | sing                 | 7629 🗸              | Manage Home Page Settings     |  |  |  |  |  |
| Acct#/Name:                          | 7629 PURCHASING WEST |                     | Account Alerts                |  |  |  |  |  |
| Account ID:                          | 006976299071         |                     | Manage Contact Information    |  |  |  |  |  |
| Account Status:                      | Open                 |                     | Manage Email Notifications    |  |  |  |  |  |
| Current Balance: ()                  | \$0.00               |                     | Run Transaction Detail Report |  |  |  |  |  |
| Credit Limit: 1                      | \$1.00               |                     | View All Statements           |  |  |  |  |  |
| Available Credit: 1                  | \$1.00               |                     | View Last Cycle Transactions  |  |  |  |  |  |
| Last 10 Transacti                    | ons Posted           |                     | New Open Hansactions          |  |  |  |  |  |
| Posting Date Me                      | erchant              | Amount              |                               |  |  |  |  |  |
|                                      |                      |                     |                               |  |  |  |  |  |

To use the quick links on your home page:

- To manage contact information, click the Manage Contact Information link.
- To manage email notifications, click the Manage Email Notifications link.
- To run a report that contains detailed information about your transactions, click the **Run Transaction Detail Report** link.
- To view statements, click the View All Statements link.
- To view transactions from your last cycle, click the **View Last Cycle Transactions** link.
- To view open transactions, click the View Open Transactions link.

©2019 U.S. Bank. All trademarks are the property of their respective owners. You may not reproduce this document, in whole or in part, without written permission. CAT ID: CAT-17193815